# IP進捗VerUP手順(iPad·iPod Touch)

本書は、IP進捗アプリをVer2からVer3へアップデートする手順を記載した資料です。

- ・Ver2からVer3へのアップデートには受注出荷メンテナンス契約が必要です。
- ・初期設定には無線LAN及びインターネットに接続できる環境が必要です。
- VerUPには対象端末の [Apple ID] 及び[Apple パスワード]情報が必要です。
  不明な場合、VerUPはできません。(社内iOS 端末管理者にご確認ください)
- ・初期設定作業中に充電切れが起こらないよう充分に注意してください。

# 事前準備(VerUPを始める前の準備)

### <Apple ID とパスワードの確認>

1. 設定アイコンを選択

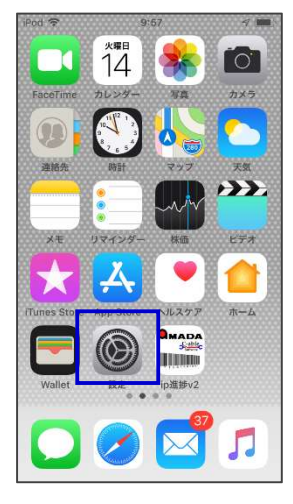

- 2. アカウント情報を選択
- 3. Apple IDを確認します。

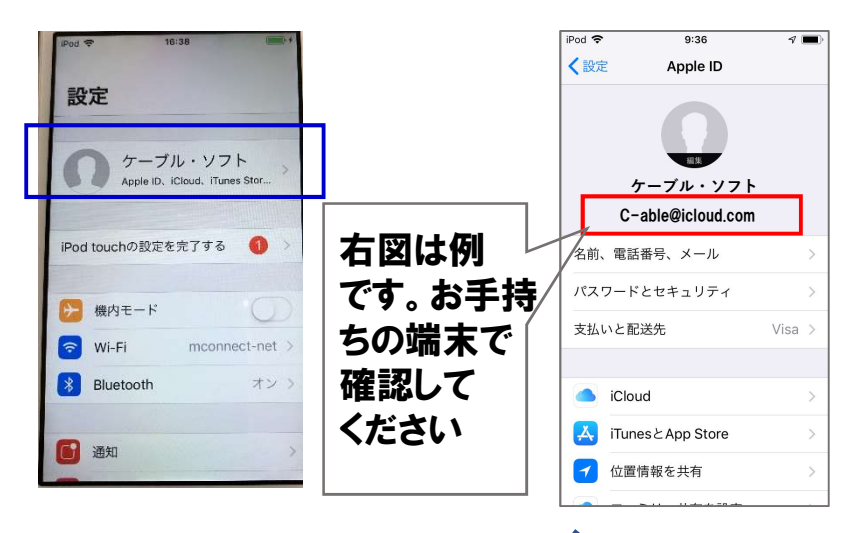

- 4. パスワードは社内iOS 端末管理者にご確認ください。
- 5. 下記にご記入ください。

| Apple ID            | パスワード       |
|---------------------|-------------|
| 例)C-able@icloud.com | 例)Abcde1234 |
|                     |             |

※パスワードは8文字以上で、数字および英文字の大文字と小文字を含んでいます。ご確認ください。

### <IP進捗Ver2パラメータ設定の確認>

1. IP進捗V2アイコン を選択

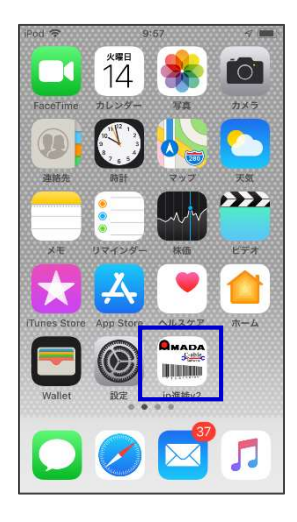

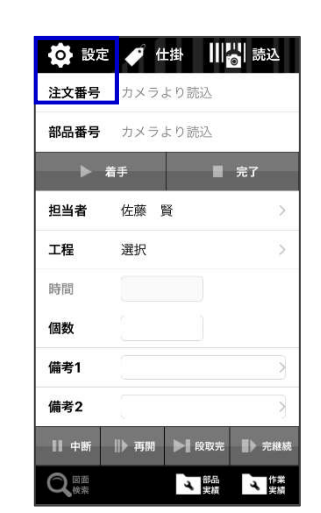

2. 設定ボタンを選択

#### 3. 設定内容を控えます。

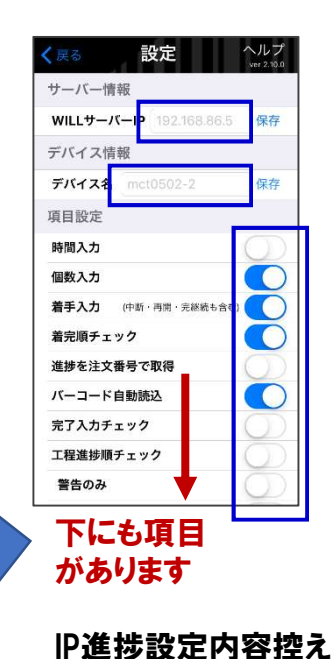

#### 4. 下記のご記入ください。

| カテゴリ   | 項目         | 記入例            | 記入欄    |
|--------|------------|----------------|--------|
| サーバ情報  | WILLサーバIP  | 192. 9.200.130 |        |
| デバイス情報 | デバイス名      | cable001       |        |
|        | 時間入力       | ON OFF         | ON OFF |
|        | 個数入力       | ON OFF         | ON OFF |
|        | 着手入力       | ON OFF         | ON OFF |
|        | 着完順チェック    | ON OFF         | ON OFF |
|        | 進捗を注文番号で取得 | ON OFF         | ON OFF |
| 設定項目   | バーコード自動読込  | ON OFF         | ON OFF |
|        | 完了入力チェック   | ON OFF         | ON OFF |
|        | 工程進捗順チェック  | ON OFF         | ON OFF |
|        | 警告のみ       | ON OFF         | ON OFF |
|        | 簡易入力モード    | ON QFF         | ON OFF |
|        | 図面クラウドを使用  | ON QFF         | ON OFF |

# IP進捗Ver2からVer3へのVerUP

## < IP進捗Ver3のインストール>

1. App Storeアイコン を選択

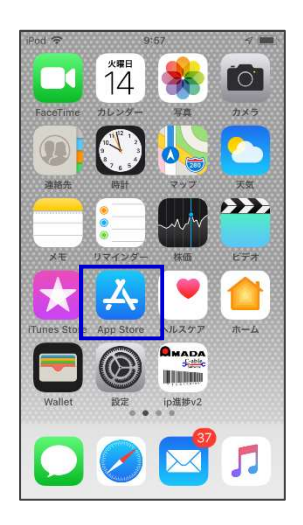

2. 検索(虫眼鏡) を選択

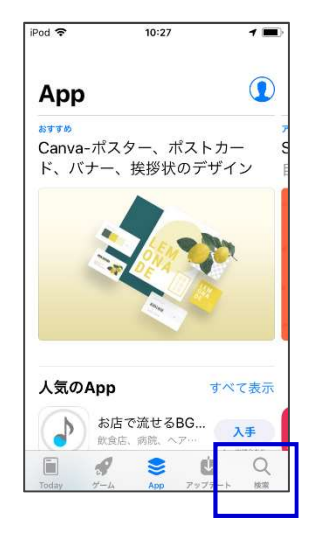

| <del>?</del><br>∖lp進捗 | 10:28   | マ <b>■</b> )<br>キャンセル |
|-----------------------|---------|-----------------------|
| ip進捗                  |         |                       |
| p進捗v2                 |         |                       |
|                       |         |                       |
| NA                    | r t v u | ion                   |

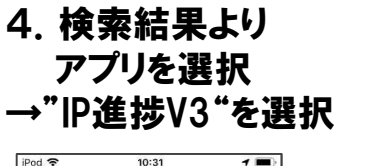

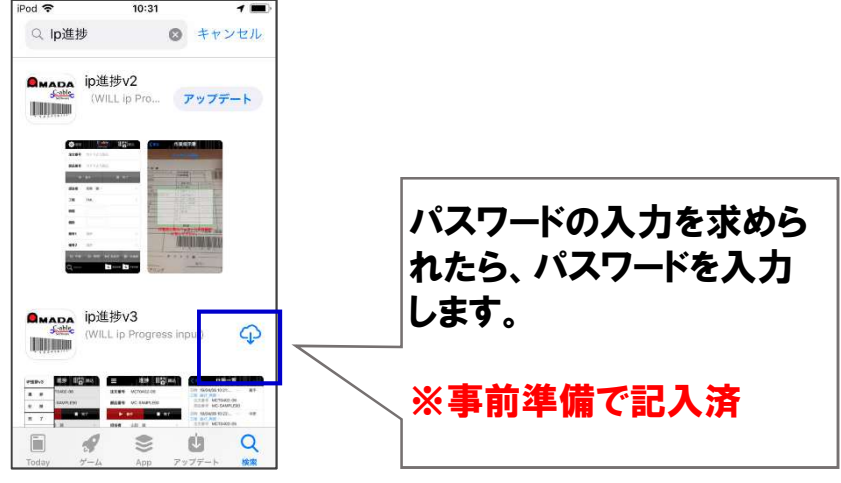

### < IP進捗Ver3のパラメータ設定>

1. IP進捗V3アイコン を選択

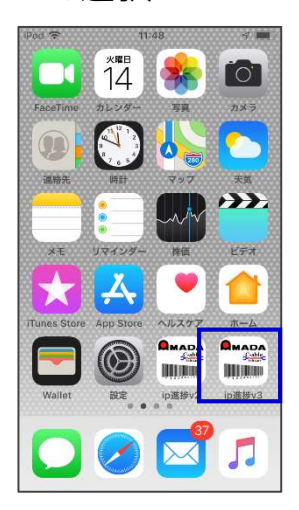

2. ファンクションボタン を選択

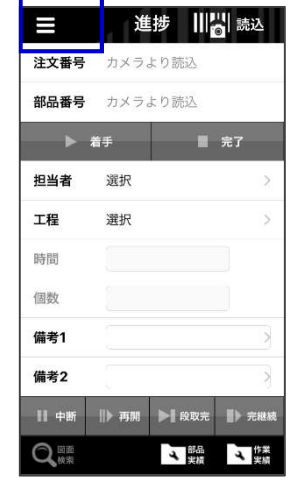

#### 3. 設定を選択します。

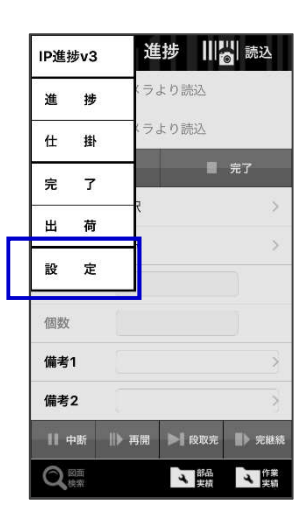

4. 事前に控えた設定 内容を入力します。

| ★ 展る 設定            | ヘルプ<br>ver 3.0.0 |
|--------------------|------------------|
| サーバー情報             |                  |
| WILLサーバー P < <未設定> | 保存               |
| デバイス情報             | <b>,</b>         |
| デバイス名(<未設定>        | 保存               |
| 項目設定               |                  |
| 時間入力               | $\bigcirc$       |
| 個数入力               |                  |
| 着手入力 (中断・再開・完準続も含い |                  |
| 着完順チェック            |                  |
| 進捗を注文番号で取得         | $\bigcirc$       |
| バーコード自動読込          |                  |
| 完了入力チェック           | 0                |
| 工程進捗順チェック<br>警告のみ  | 80               |

下にも項目 があります 5. 戻るを選択します。

| <b>く</b> 戻る       | 設定                     | ヘルプ<br>ver 3.0.0 |
|-------------------|------------------------|------------------|
| リーバー情報<br>WILLサーバ | <b>报</b><br>──IP <未設定> | 保存               |
| デバイス情報            | 版                      |                  |
| デバイス名             | <未設定>                  | 保存               |
| 項目設定              |                        |                  |
| 時間入力              |                        | $\bigcirc$       |
| 個数入力              |                        |                  |
| 着手入力              | (中断・再開・完継続も)           | 9TD)             |
| 着完順チェッ            | ウ                      |                  |
| 進捗を注文番            | 号で取得                   | 0                |
| バーコード自            | 動読込                    |                  |
| 完了入力チェ            | ック                     | $\bigcirc$       |
| 工程進捗順チ            | エック                    | 0                |
| 警告のみ              |                        | $\bigcirc$       |

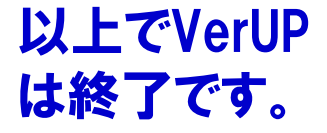